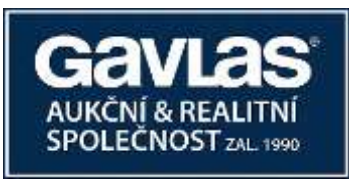

# Návod Jak přihazovat v dražbě

### 1. Přihlášení do systému

Nejste-li přihlášeni do dražebního systému, přihlaste se do něj pomocí uživatelského jména a hesla, zvoleného při registraci. Automaticky budete přesměrováni na stránku s nabídkou dražeb. Zde klikněte na název dražby, jíž se účastníte, a otevře se Vám stránka s detailem dražby.

# 2. Činění příhozů

Příhozy lze činit na stránce s detailem o dražbě, a to pouze v jejím průběhu. Výši příhozu můžete nastavovat pomocí myši kliknutím na tlačítko + (plus) nebo – (minus), nebo ručně vypište částku příhozu do textového pole. Výše příhozu musí respektovat minimální hranici, která je uvedena vpravo v základních informacích o nemovitosti.

Příhoz učiníte kliknutím na tlačítko "UČINIT PODÁNÍ". Pokud výše příhozu nesplňuje uvedené podmínky, je tlačítko neaktivní a příhoz nelze provést.

Provede-li některý z účastníků příhoz během posledních 3 minut do konce dražby, posunuje se konec dražby o 3 minuty, počítáno od okamžiku posledního příhozu, a to i opakovaně.

### 3. Více dražeb najednou

Jste účastníkem několika dražeb, které probíhají v tutéž dobu? Můžete mít otevřeno několik oken internetového prohlížeče najednou, v každém z nich lze zobrazit jinou dražbu. Záleží pak už jen na Vás, zda si okna na obrazovce nějak uspořádáte, nebo mezi nimi budete jednoduše přepínat. Klikněte na název dražby pravou myší a vyberte, že chcete odkaz otevřít v novém okně. Nebo vyzkoušejte kliknutí na odkaz kolečkem myši.

# Zkušební dražba

Přihazování v dražbě je možno vyzkoušet nanečisto. Přihlaste se uživatelským jménem a heslem na www.ElektronickeDrazby.cz, vpravo nahoře klikněte na "Můj účet→Účast v dražbě→Zkušební dražba".

# Kontakty

Otázky na průběh dražby směřujte na: GAVLAS, spol. s r. o., tel: +420 221 666 666, e-mail: praha@gavlas.cz

Dražebník: GAVLAS, spol. s r. o., Politických vězňů 21, 110 00 Praha 1, IČ: 60472049, DS: xph35a6